## Rubenstein Library HoverCam Quick Start guide – PC users

Installing the Hovercam software for the first time (later usage won't require install)

\*\*If the below instructions fail, go to Hovercam.com/support/downloads.

\*\*Installing software on a private computer may require the user to have admin privileges

- \*\*Video tutorial at https://thehovercam.wistia.com/medias/oohxoan44k
- 1. Remove rubberized cover from *Install* port in center of Hovercam base and set aside.

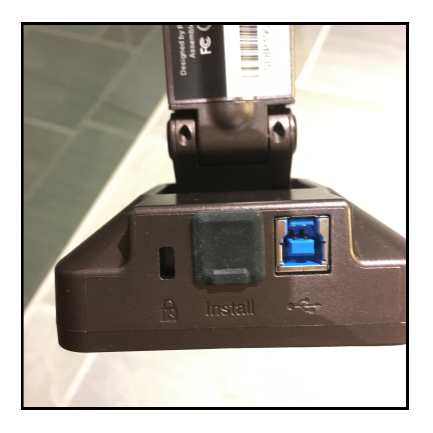

2. Plug the orange cable into *Install* port (you may need to first remove cable from SB port to right of *Install* port).

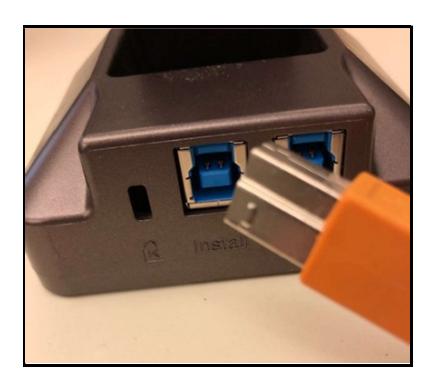

3. Plug USB end of orange cable into a USB port on the computer.

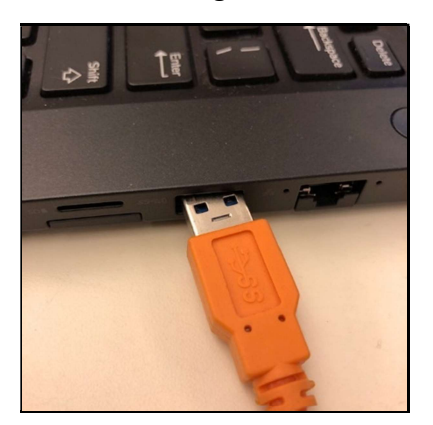

4. Open This PC; navigate to view of computer's drives.

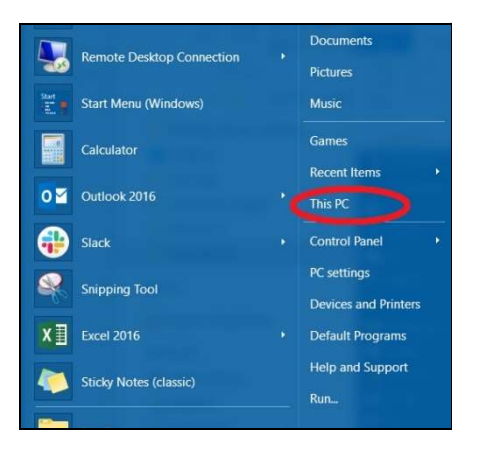

5. Find the drive titled UDISK D and open it.

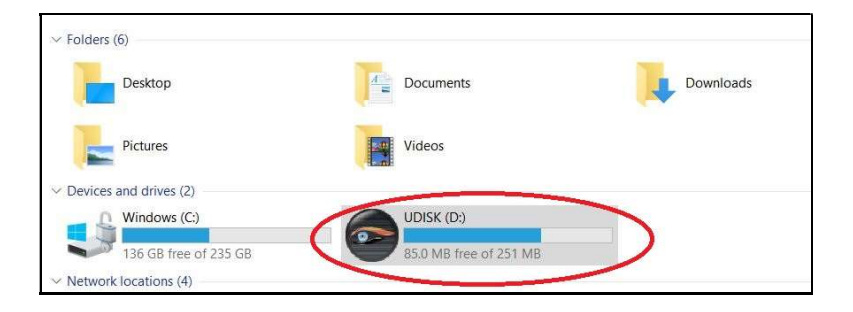

6. Double-click on **Setup** to open installation dialog.

| Name                                   | Date modified       | Туре               | Size      |
|----------------------------------------|---------------------|--------------------|-----------|
| 🧵 AutoPlay                             | 3/9/2019 6:06 PM    | File folder        |           |
| Flex10                                 | 3/9/2019 6:06 PM    | File folder        |           |
| autorun                                | 5/26/2014 4:59 PM   | Setup Information  | 1 KB      |
| HoverCamExpress Ppc.pkg                | 1/19/2011 10:58 AM  | PKG File           | 26,650 KB |
| HoverCamFlex10.pkg                     | 5/9/2014 7:37 PM    | PKG File           | 1,022 KB  |
| HoverCamFlex10_v1.01.020_08252017.d    | 9/28/2017 9:03 AM   | DMG File           | 28,469 KB |
| B HoverCamFlex10APP_v1.01.016_09012015 | 10/27/2015 9:55 AM  | Compressed (zipp   | 29,088 KB |
| HoverCamFlex11_v4.1_x32 07182018       | 7/19/2018 9:30 AM   | Windows Installer  | 35,353 KB |
| 🕞 Logo                                 | 12/31/2010 11:25 AM | lcon               | 86 KB     |
| 🗟 lua5.1.dll                           | 9/24/2013 11:26 PM  | Application extens | 319 KB    |
| 🗟 lua51.dll                            | 9/24/2013 11:26 PM  | Application extens | 11 KB     |
| ReadMe                                 | 2/16/2012 8:45 AM   | Text Document      | 1 KB      |
| Setup                                  | 1/23/2016 10:46 AM  | Application        | 6,804 KB  |

- 7. If a dialog box appears, select **Allow**.
- 8. When the Software Installation window opens, select **HoverCam Flex11**.

| HoverCam Software Installation HoverCam                                               | -          |         | × |
|---------------------------------------------------------------------------------------|------------|---------|---|
| HoverCam Flex11                                                                       |            |         |   |
| Install HoverCam TWAIN Driver                                                         |            |         |   |
| Exit                                                                                  |            |         |   |
| Copyright(C)2009-2016 Pathway Innovations and Technologies, Inc. All Rights Reserved. | Patents Pe | ending. |   |

- 9. When the Setup Wizard window opens, select Next.
- 10. When the Select Installation Folder window opens, select Next.
- 11. When the Confirm Installation window opens, select Next.
- 12. When User Account Control window opens, enter admin login info, and select Yes.

| User Acco<br>Do you<br>unkno<br>device | unt Control ×<br>u want to allow this app from an<br>wn publisher to make changes to your<br>?? |
|----------------------------------------|-------------------------------------------------------------------------------------------------|
| D:\Auto                                | DPlay\Docs\HoverCam Flex10.msi                                                                  |
| File orig                              | in: Removable media on this computer                                                            |
| Show m                                 | ore details                                                                                     |
| To conti                               | nue, enter an admin user name and password.                                                     |
| 2                                      | User name                                                                                       |
|                                        | Password                                                                                        |
|                                        | Domain: WIN                                                                                     |
| More ch                                | oices                                                                                           |
| $\subset$                              | Yes No                                                                                          |

- 13. When the Installation Complete window opens, select **Close**.
- 14. If the Software Installation window is still open, select **Exit**.
- 15. Remove orange cable from camera's *Install* port and move to USB port.
- 16. Replace rubberized cover in *Install* port.